## Creating a Parent Account

- Note: Parents MUST use the email that was previously provided to the school. If you need assistance please contact your child's school.
  - 1. Using a CHROME browser, navigate to: https://baltimore.focusschoolsoftware.com/focus
  - 2. Click Sign up now in lower right corner.

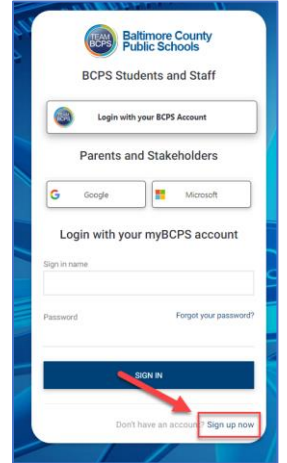

3. Enter the email address that was provided to the school and click **Send Verification Code**.

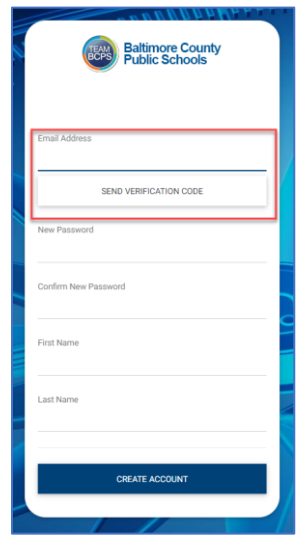

4. Open the email and locate the email correspondence from myBCPS B2C.

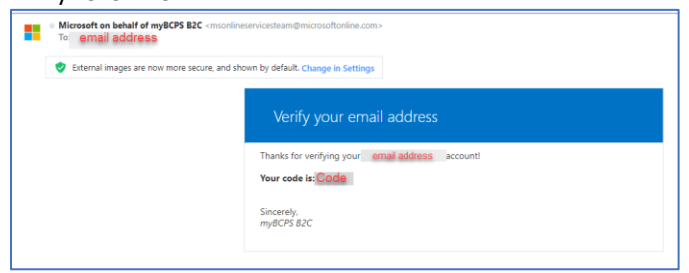

5. Copy the code from the email and enter it on the portal screen under **Verification Code** and select **Verify Code**.

| Baltimore County<br>Public Schools                                      |
|-------------------------------------------------------------------------|
| Verification code has been sent. Please copy it to the input box below. |
| Email Address                                                           |
| Verification Code                                                       |
| VERIFY CODE                                                             |
| SEND NEW CODE                                                           |
| New Password                                                            |
| Confirm New Password                                                    |
| First Name                                                              |
| Last Name                                                               |
| CREATE ACCOUNT                                                          |
|                                                                         |

 After entering the code, users should continue by making a New Password, Confirm New Password and enter their First Name and Last Name, click Create Account.

| (FC                       | Baltimore Co<br>Public Schoo | ounty<br>ols |
|---------------------------|------------------------------|--------------|
| The code has<br>continue. | been verified. You c         | an now       |
| Email Address             |                              |              |
| New Password              |                              |              |
| Confirm New Pas           | isword                       |              |
| First Name                |                              |              |
| Last Name                 |                              |              |
| -                         |                              |              |
|                           | CREATE ACCOUNT               |              |

7. Returning users should enter their **username** and **password** and click **Sign in**.

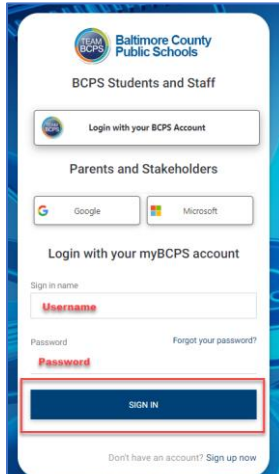